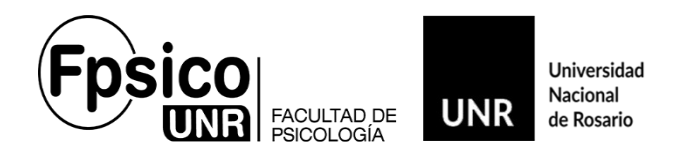

# <u>SIU-GUARANÍ 3.</u>

Informamos a la *Comunidad Docente de la Facultad de Psicología* que a partir del **23/10/2023** se implementará el sistema **SiuGuaraní3 (G3)**. Dejando sin efecto el que vienen usando que es el **SiuGuaraní2 (G2)**.

#### Acceso.

Accede al SIU-GUARANÍ desde la página de la Facultad, <u>http://fpsico.unr.edu.ar</u>, en la parte superior derecha encontrarán el link o ingresando a <u>https://autogestion-guarani.unr.edu.ar/</u>

NO USAR buscadores ONLINE ya que puede aparecer el SIU-GUARANI de otra institución.

#### <u>Usuario.</u>

*El usuario y contraseña serán los mismos.* De tener algún inconveniente, cliquear en ¿*Olvidaste tu contraseña o sos un usuario nuevo?* para generar una nueva contraseña. En este caso quedara el n.º de dni como usuario. Los que ya estén utilizando el **G3** de otra institución perteneciente a la **UNR**, ingresarán con el usuario y contraseña de este último ya que será *un único usuario* para toda la Universidad.

De persistir la imposibilidad de ingreso, notificarnos para solucionarlo.

Recuerden que una vez que ingresen, en **Perfil** debe ser "*Docente"*. (casi arriba a la derecha de la pantalla).

**IMPORTANTE:** Si al ingresar como "Docente" no aparecen las materias que dicta, es por no tenerlas asociada a su Perfil. **Por favor, notificarnos**.

#### Pantalla de inicio del Perfil Docente.

Al ingresar, aparecerá la pantalla de *Bienvenida* con el nombre del *Docente* y en la parte superior se podrán observar siete pestañas, *Cursadas, Clases, Exámenes, Reportes, Encuestas, Derechos* y *Cursos*.

|          |        |          | í          |             |            |        | 1 N R A CO 3+     |
|----------|--------|----------|------------|-------------|------------|--------|-------------------|
| Cursadas | Clases | Exámenes | Reportes - | Encuestas - | Derechos 👻 | Cursos | Perfil: Docente 👻 |
| Diamag   |        |          |            |             | 01157      |        |                   |

Departamento de Registro de Alumnos - Facultad de Psicología – Universidad Nacional de Rosario Riobamba 250 Bis – 2000 Rosario – Tel.: 0341-4362900 Int.: 125-126 – Email: <u>alumnado-psi@unr.edu.ar</u>

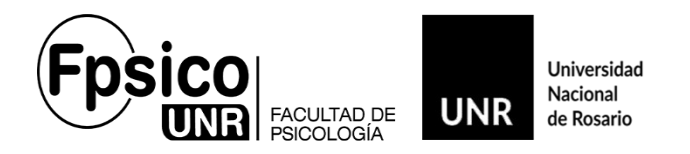

Dado que el **G3**, se implementará paulatinamente en toda la UNR, para los Docentes que dicten clases en nuestra Facultad y en otra institución perteneciente a la Universidad (y que también estén utilizando el **G3**), le figurarán **TODAS** las materias que **dicte** asociado a su perfil.

Recuerden que para las Cátedras de *Psicología* que también tengan Cátedras en el *Profesorado en Psicología*, figuraran con diferentes *CÓDIGOS*, las misma se pueden diferenciar con "S14##" para Psicología y con "R03##" para el Profesorado en Psicología.

### Exámenes - Carga de Notas

Es similar al **G2**. En la parte superior, clickear en la pestaña "*Exámenes*". Ahí van a figurar todas las actas asociadas al perfil.

|                  |                                               |                      |                                           | <b>D 1</b> K                                                     | :Z *                 |
|------------------|-----------------------------------------------|----------------------|-------------------------------------------|------------------------------------------------------------------|----------------------|
| Cursadas Clases  | Exámenes Reportes - Encuesta                  | as - Derechos - Cur  | rsos                                      |                                                                  | Perfil: Docente 👻    |
| Seleccione la    | mesa con la que desea                         | a operar             |                                           |                                                                  | Crear acta de examen |
| Filtrar p        | or Rango de fechas 🗸                          | Desde: 27/09/202     | 21 Hasta:                                 | 11/10/2021                                                       |                      |
|                  |                                               | INFORMATICA APLI     | ICADA (190161104)                         | <b>▼</b> Filtrat                                                 | Limpiar 🕈            |
| Fecha del examen | Mesa                                          | Turno de examen      | Llamado                                   | Ubicación                                                        | Lugar                |
| 05/10/2021 10:00 | Informática aplicada- Prof. Sanchez -<br>TEST | Turno octubre - Test | Llamado del Turno Turno octubre -<br>Test | Escuela Superior de<br>Comercio Libertador<br>General San Martín | -                    |
|                  |                                               | MACROFCONO           | NRA (400464209)                           |                                                                  |                      |
| Fecha del examen | Mora                                          | Turno de examen      | l lamado                                  | Ubicación                                                        | Lugar                |
| 04/10/2021 11:00 | Macroeconomía - test                          | Turno octubre - Test | Llamado del Turno Turno octubre -         | Escuela Superior de                                              | -                    |

Seleccionar la Mesa de Exámenes y luego "Cargar notas".

| ACROECONOMIA - (190161208)                                                                                                    |            | OMIA: Macroeconomia - test 🗸 🗸                                                                                                    | Selecc                                                  | ionar carga de                                           | Teppar Notas Aumnos Acta                             | 15                                                                                                    |
|----------------------------------------------------------------------------------------------------|------------|----------------------------------------------------------------------------------------------------|---------------------------------------------------------|----------------------------------------------------------|------------------------------------------------------|----------------------------------------------------------------------------------------------------|
| MACROECONOMIA (190161208)         Aria cadémice: 2021         Turne: Turno octubre - Test         Lamado: Lismado del Turno turno octubre - Test         Messe Macroeconomia - test         Becka del azamen: 04/10/2021 11:00         Didactor: Escuelas Superior de Comercio Libertador General San Martín         Lutor:         Curadas Cuares Eximens Reports Encuestar - Denchos Curso Petit Door         MACROECONOMIA - (190161208)         Carga de notas a mesa de examen         Silo se listan atumos que no figuran en nogún Acta Cerrado de la Mesa de Exames         Exampse de alammos por apallóg y nombre Latera         Large       Silo se listan atumos que no figuran en nogún Acta Cerrado de la Mesa de Exames                                                                                                    | CROECONO   | MIA - (190161208)                                                                                                    | notas                                                   |                                                          | III Detall                                           | es                                                                                                    |
| MACROECONOMIA (190161208)<br>Arb académico: 2021<br>Turno: Turno octubre - Test<br>Lamado: Liamado del Turno Turno octubre - Test<br>Mesa: Macroeconomia - test<br>Eecha del examer: 04/10/2021 11:00<br>Ubicación: Escuelas Superior de Comercio Libertador General San Martin<br>Lucar:<br>Cursada: Class: Eximens: Repots - Ecouesta - Denchos - Cursos - Pett: Doce<br>MACROECONOMIA - (190161208)<br>Carga de notas a mesa de examen<br>Selo se litan alumoso que no figuran en negún Acta Certado de la Mesa de Examen.<br>Bioqueda de alumnos por apellido y nombre: Instancia - Acta - Techa Nota - Cursos<br>Marco - Concel - N° DNI - Litre:                                                                                                    |            |                                                                                                    |                                                         |                                                          |                                                      |                                                                                                    |
| Ano académico: 2021<br>Turno: Turno octubre - Test<br>Llamado: Llamado: Leando del Turno Turno octubre - Test<br>Mesa: Macroeconomía - test<br>Fecha del examen: 04/10/2021 11:00<br>Ubicación: Escuela Superior de Comercio Libertador General San Martín<br>Luon:-<br>Curadas Clase Eximes Reports - Encuestas - Derectos - Cursos Pert: Doce<br>MACROECONOMIA - (190161208)<br>E Derectos - Cursos Pert: Doce<br>MACROECONOMIA - (190161208)<br>E Derectos - Cursos de la Mesa de Examen.<br>Selo se letan alumnos que no figuran en negún Acta Cierrado de la Mesa de Examen.<br>Bisopeda de alumnos por apelido<br>Marco Marco - Cursos Acta Estancia Acta Estancia de la Mesa de Examen.<br>Bisopeda de alumnos por apelido<br>Nº DNI Istancia Acta 1921EN00022 1971 1972 1972 1972 1972 1972 1972 19                                                                                                    | MAC        | ROECONOMIA (1901612)                                                                                                    | 08)                                                     |                                                          |                                                      |                                                                                                    |
| Turno: Turno oclubre - Test<br>Llamado: Llamado del Turno Turno oclubre - Test<br>Mesa: Macroeconomía - test<br>Fecha del examen: 04/10/2021 11:00<br>Ubicación: Escuela Superior de Comercio Libertador General San Martín<br>Luoar<br>Curadas Claies Eximens Reports - Encuestas - Derechos - Cursos Pert: Doce<br>MACROECONOMIA - (190161208)<br>Carga de notas a mesa de examen<br>Selo se latan alumos que no figuran en ningún Acta Cierrada de la Mesa de Examen.<br>Biosqueda de alumnos por apelido<br>Nº DNI Interno No DNI Libre 1921EN00022                                                                                                    | Año acadé  | mico: 2021                                                                                                    |                                                         |                                                          |                                                      |                                                                                                    |
| Llamado: Llamado del Turno Turno octubre - Test<br>Mesa: Macroeconomía - test<br>Fecha del examen: 04/10/2021 11 00<br>Ubicación: Escuelas Superior de Comercio Libertador General San Martín<br>Luoar<br>Curadas Dales Edimens Repots - Encuestas - Derectos - Cursos Petit Doce<br>MACROECONOMIA - (190161208)<br>Edimensi Auroco<br>Selo se latan alumnos que no figuran en neguin Acta Cierrada de la Mesa de Examen.<br>Bisqueda de alumnos por apelido<br>Nº DNI Interno DNI Selo Se latan alumnos que no figuran en neguin Acta Cierrada de la Mesa de Examen.                                                                                                    | Turno: Tur | no octubre - Test                                                                                                    |                                                         |                                                          |                                                      |                                                                                                    |
| Mesa: Macroeconomía - test<br>Fecha del examen: 04/10/2021 11:00<br>Ubicación: Escuela Superior de Comercio Libertador General San Martín<br>Luor:-<br>Curadas Dase Eximes Reports • Encuestas • Derectos • Cursos Pert: Doce<br>MACROECONOMIA - (190161208)                                                                                                    | Llamado:   | Llamado del Turno Turno octubre - Test                                                                                                    |                                                         |                                                          |                                                      |                                                                                                    |
| Fecha del examen: 04/10/2021 11:00         Ubicación: Escuela Superior de Comercio Libertador General San Martín         Linnar         Curadas: Class: Eximens: Reportes - Encuestas - Derectos - Cursos         MACROECONOMIA: Macroeconomia - test         MACROECONOMIA - (190161208)         Encuesta alumoso que no figuras en negún Acta Cerrada de la Mesa de Examen.         Bisopueda de alumnos por apelido         Stio se listan alumoso que no figuras en negún Acta Cerrada de la Mesa de Examen.         Discueda de alumnos por apelido         No con curação de la Mesa de Examen.         Discueda de alumnos por apelido         No con curação de la Mesa de Examen.         Discueda de alumnos por apelido         No con curação de la Mesa de Examen.         Discueda de alumnos por apelido         No con curação de la Mesa de Examen.         Discueda de alumnos por apelido         Caraga de notas a mesa de examen         Discueda de alumnos por apelido         Caraga de notas a mesa de examen         Discueda de alumnos por apelido y nombre         Libre       102/15/100022                                                                                                    | Mesa: Mad  |                                                                                                    |                                                         |                                                          |                                                      |                                                                                                    |
| Ubicación: Escuela Superior de Comercio Libertador General San Martín<br>Lutor:<br>Curadas Clases Eximens Reports - Encuestas - Denchos - Cursos Perfit Doce<br>MACROECONOMIA: Maroeconomía - test v broc Carger Motor Aurros v<br>MACROECONOMIA - (199151208) EDE<br>Carga de notas a mesa de examen<br>Solo se litan alumos que no figuran en negún Acta Cerrada de la Mesa de Examen<br>Biosqueda de alumnos por apellido y nombre instancia Acta 1921EN00028 Eximens Restantes<br>Nº DNI Litre 1921EN0028 Eximens Restantes                                                                                                    | Fecha del  | examen: 04/10/2021 11:00                                                                                                    |                                                         |                                                          |                                                      |                                                                                                    |
| LUDATE:<br>Cursadas Clases Exidenees Reportes Encuestas Derectos Cursos Petit Doce<br>MACROECONOMA: Macroeconomia - test v Boo Cargar Mala Auroso<br>MACROECONOMA: 199161208)<br>Carga de notas a mesa de examen<br>Sólo se latan alumos que no figurar en negún Acta Cerrada de la Mesa de Examen<br>Sólo se latan alumos que no figurar en negún Acta Cerrada de la Mesa de Examen<br>Sólo se latan alumos que no figurar en negún Acta Cerrada de la Mesa de Examen<br>Sólo se latan alumos que no figurar en negún Acta Cerrada de la Mesa de Examen<br>Marco Aurono por apelido y nombre instancia Acta Fecha Mota Resultado<br>DN I                                                                                                    | Ubicación  | : Escuela Superior de Comercio Libertador Genera                                                                                                    | al San Martín                                           |                                                          |                                                      |                                                                                                    |
| Cursadas     Clases     Eximines     Reportes •     Encuestas •     Derechto •     Cursos     Perti: Docs       MACROECONOMIA     Macrooconomia - test       Macrooconomia - test      Macrooconomia     Aumnoo       MACROECONOMIA     - (190161208)            Aumnoo       Carga de notas a mesa de examen                                                                                                    |            |                                                                                                    |                                                         |                                                          |                                                      |                                                                                                    |
| MACROECONOMIA: Macroeconomia - test     v     test     Macroeconomia - test     v     Macroeconomia - test     v     Macroeconomia - test     Macroeconomia - test | Lugar: -   |                                                                                                    |                                                         |                                                          |                                                      |                                                                                                    |
| MACROECONOMIA - (190161208)  Carga de notas a mesa de examen  Salo se litan alumnos que no figuran en ingún Acta Cerrada de la Mesa de Examen.  Búsqueda de alumnos por apellido  Atumo Apellido y nombre Instancia Acta Fecha Nota Fecha Nota Resultada DN DNI Libre 1921EN00028 D415/2021                                                                                                    | Lugar: -   | Cursadas Clases Exámenes Reportes - En                                                                                                    | icuestas • Derechos •                                   | Cursos                                                   |                                                      | Peril: Docente -                                                                                                    |
| Carga de notas a mesa de examen Escales Autocompeter Vir<br>Sélo se letan alumnos que no figuran en negún Acta Cerrada de la Mesa de Evamen.<br>Búsqueda de alumnos por apelido Indexe de Service de la Mesa de Evamen.<br>Autoro Apelildo y nombre instancia Acta Fecha Nota Resultado<br>DN S. N. Naturo No DNI Libre 1921EN00028 64/16/2021 V V V                                                                                                    | Lugar: -   | Cursadas Clases Exâmenes Reportes - En                                                                                                    | icuestas - Derechos -                                   | Cursos                                                   | Inicio Cargar N                                      | Perfii: Docente -                                                                                                    |
| Sido se latan alumnos que no figuran en ninpún Acta Cerrada de la Mesa de Examen.                                                                                                    | Lugar: -   | Cursadas Clases Exidmenes Reportes - En                                                                                                    | icuestas - Derechos -                                   | Cursos                                                   | Inicio Cargar N                                      | Perfii: Docente -<br>otas Alumnos Actas<br>E Detalle                                                                                                    |
| Bisqueda de alumnos por apelido<br>Atumo<br>Atumo<br>N° DNI<br>Libre 1921EN00028<br>04110/2021<br>V C                                                                                                    | Lugar: -   | Cursadas Clases Exidmenes Reportes - En MACROECONOMIA Macrosconomia - test MACROECONOMIA - (190161208) Carga de notas a mesa de exame                                                                                     | nuestas - Derechos                                      | Cursos                                                   | inico Cargar N<br>III Escalas 🖋 Au                   | Perfit: Docente -<br>etas Alumnos Actas<br>III Detalle<br>tocompletar                                                                                   |
| Atumno         Apellido y nombre         Instancia         Acta         Fecha         Nota         Resultadi           Nota         N° DNI         Libre         1921EN00028         64/19/2021         -         -         -         -         -         -         -         -         -         -         -         -         -         -         -         -         -         -         -         -         -         -         -         -         -         -         -         -         -         -         -         -         -         -         -         -         -         -         -         -         -         -         -         -         -         -         -         -         -         -         -         -         -         -         -         -         -         -         -         -         -         -         -         -         -         -         -         -         -         -         -         -         -         -         -         -         -         -         -         -         -         -         -         -         -         -         -         -         -         -                                                                                                    | Lugar: -   | Cursadas Clases Exidmenes Reportes En<br>MACROECONOMIA Macroeconomia - test<br>MACROECONOMIA - (190161208)<br>Carga de notas a mesa de exame<br>Sido se le                                                                | n Derechos -<br>N<br>tan alumnos que no figuran en      | Cursos                                                   | Inico Corpor N<br>Escalas Au                         | Perfit: Docente -<br>stas Aumnos Actar<br>E Detalle<br>tocompletar / Ver actas                                                                          |
| Sauro, MataasN° DNI Libre 1921EN00028 04/10/2021                                                                                                    | Lugar: -   | Curadas Class Eximenes Reportes En<br>MACROECONOMIA Macroeconomia - test<br>MACROECONOMIA - (190161208)<br>Carga de notas a mesa de exame<br>Silo se le                                                                   | n Derechos -<br>v<br>n<br>tan alumnos que no figuran en | Cursos                                                   | inac Carpar N<br>Escalar 🕹 Au                        | Perfi: Docerte -<br>tas: Aumos Actar<br>E Detaile<br>tocompletar  Ver actars<br>×                                                                       |
|                                                                                                    | Lugar: -   | Cursadas Clases Exidmenes Reportes En<br>MACROECONOMIA Macroscommia - test<br>MACROECONOMIA - (190161208)<br>Carga de notas a mesa de exame<br>Sido se le<br>Bisspueda de alumos por apellido<br>Atumno Apellido y nombre | n Contribution                                          | Cursos<br>ningún Acta Cerrada de la Mesa de Exar<br>Acta | inco Cargar N<br>III Escalas P Au<br>nen.<br>Fecha N | Perfi: Docerite -<br>tos Aumos Actas<br>E Detalle<br>Detalle<br>Cosorda<br>Aumos Actas<br>Cosorda<br>Aumos Actas<br>Cosorda<br>Cosorda<br>Ota Resultado |

Departamento de Registro de Alumnos - Facultad de Psicología – Universidad Nacional de Rosario Riobamba 250 Bis – 2000 Rosario – Tel.: 0341-4362900 Int.: 125-126 – Email: <u>alumnado-psi@unr.edu.ar</u>

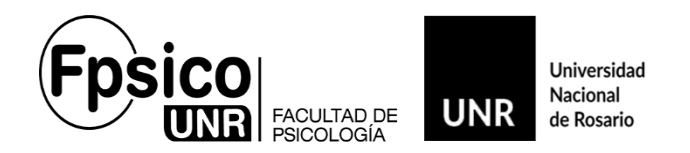

Una vez ingresadas las notas, se puede guardar el acta desde el botón "Guardar".

## Cursadas - Carga de Notas.

Cliqueá en la pestaña "*Cursadas*". Ahí van a figurar todas las actas de cursado asociadas al Perfil.

| ursadas | Clases                   | Exámenes                    | Reportes +          | Encuestas - | Derechos -                        | Cursos                                                             |                                                                                                    |                                               |                               | Perfil: Docente  |
|---------|--------------------------|-----------------------------|---------------------|-------------|-----------------------------------|--------------------------------------------------------------------|----------------------------------------------------------------------------------------------------|-----------------------------------------------|-------------------------------|------------------|
| elecci  | one la c                 | omisió                      | n con la            | que dese    | a operar                          |                                                                    |                                                                                                    |                                               |                               | Filtra           |
|         | Filtro                   |                             |                     |             |                                   |                                                                    |                                                                                                    |                                               |                               |                  |
|         | Período le               | ctivo: Vige                 | entes               |             |                                   |                                                                    |                                                                                                    |                                               | ~                             |                  |
| 21 - P  | eriodo Leo               | ctivo T.U                   | .A.E.D - C          | В           |                                   |                                                                    |                                                                                                    |                                               |                               |                  |
| 21 - P  | eriodo Leo               | ctivo T.U                   | .A.E.D - C          | В           | INFORMATIC                        | A APLICADA (1901)                                                  | 61104)                                                                                                    |                                               |                               |                  |
| 21 - P  | eriodo Leo               | ctivo T.U<br><sub>Com</sub> | .A.E.D - C          | В           | INFORMATIC                        | A APLICADA (1901)<br>Subcomisión                                   | 61104)<br>Ubicación                                                                                                    | Responsabilidad                               | Turno                         | Inscripcion      |
| 21 - Pe | AAPLICADA                | ctivo T.U<br><sub>Com</sub> | .A.E.D - C          | В           | INFORMATIC.<br>No tiene           | A APLICADA (1901)<br>Subcomisión                                   | 61104)<br>Ubicación<br>Escuela Superior de<br>Comercia Libertador<br>General San Martín                                                  | Responsabilidad<br>Titular                    | Turno<br>Sin definir          | Inscripcione     |
| 21 - Po | AAPLICADA                | ctivo T.U<br><sub>Com</sub> | .A.E.D - C          | В           | INFORMATIC<br>No tiene            | A APLICADA (1901)<br>Subcomisión                                   | 61104)<br>Ubicación<br>Escuela Superior de<br>Comercio Libertador<br>General San Martín                                                  | Responsabilidad                               | Turno<br>Sin definir          | Inscripcione     |
| 21 - Po | eriodo Leo<br>A Aplicada | ctivo T.U<br>Com            | .A.E.D - C<br>isión | В           | INFORMATIC<br>No tiene<br>MACROEC | A APLICADA (1901<br>Subcomisión<br>CONOMIA (1901612<br>Subcomisión | 81104)           Ubicación           Escuela Superior de<br>Comercio Libertador<br>General San Martín           Y00)           Ubicación | Responsabilidad<br>Titular<br>Responsabilidad | Turno<br>Sin definir<br>Turno | Inscripcion<br>1 |

Seleccionar la Comisión y luego "Cargar notas"

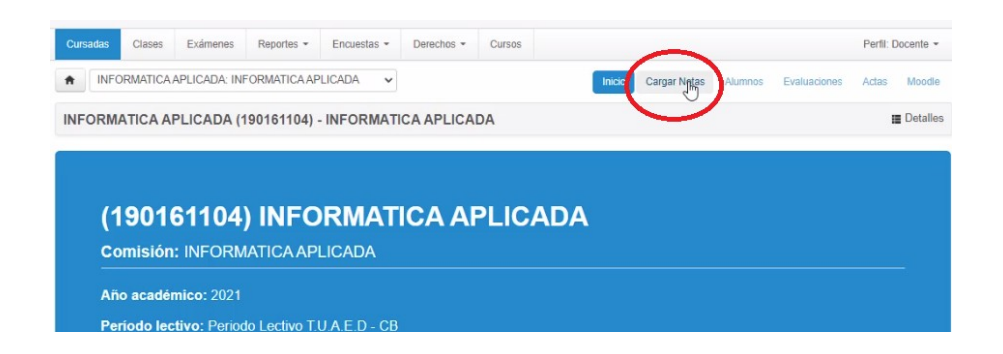

Una vez que ingrese al acta, el método de carga es similar al anterior, solamente que se podrá observar ambas actas, las de regularidad y las de promoción para los que los que tienen esa instancia en la materia.

|                         |                    | -    |                          |                         |         |                 |                  |              | 0.0          |           |
|-------------------------|--------------------|------|--------------------------|-------------------------|---------|-----------------|------------------|--------------|--------------|-----------|
| Carga de notas          | s de cursada       | • Ca | Icular Notas             | #Autocompletar          | 👁 Ver   | escala de notas | para regularidad | Ver escala d | e notas para | promoción |
| Búsqueda de alumnos p   | por apellido       |      |                          |                         |         |                 |                  |              |              | Guardar   |
| Alumno<br>Sauro, Matias | Actas de Regulares | 0    | Acta<br>Cursa<br>0820RN0 | % Asi<br>da (<br>0002 ) | stencia | Fecha           | Nota             | Resultado    | Condició     | n<br>V    |
|                         | Actas de Promoción | 0    | Promoc                   | ión (<br>0003 )         | \$      |                 |                  | - •          |              |           |

Departamento de Registro de Alumnos - Facultad de Psicología – Universidad Nacional de Rosario Riobamba 250 Bis – 2000 Rosario – Tel.: 0341-4362900 Int.: 125-126 – Email: <u>alumnado-psi@unr.edu.ar</u>

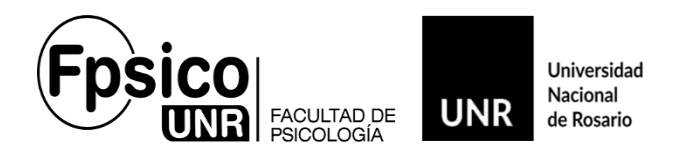

**Solamente completar el renglón que corresponda.** Si es *Regular*, en *Cursadas*, fecha, resultado y condición (SIN NOTA). Y si promocionó la materia, en *Promoción*, fecha, nota, resultado y condición.

*En caso de que el alumno no este en condiciones de promover la materia,* solamente figurara en el acta de regulares.

| Carga de notas de cursada                                 | •                    | Calcular Notas | #Autocompletar | Ver escala de | notas para regularidad |
|-----------------------------------------------------------|----------------------|----------------|----------------|---------------|------------------------|
| Filtrar por acta Todas v Búsqueda de alumnos por apellido |                      |                |                |               | Guardar                |
| Alumno Apellido y nombre                                  | Acta                 | Fecha          | Nota           | Resultado     | Condición              |
| Sauro, Matias                                             | Cursada<br>1921RN000 | (              |                | - •           | - •                    |

En la Pantalla de "Carga de Notas de cursada", figurarán las siguientes columnas:

Alumno: Apellido, nombre y n.º de dni. (No figurará mas el n.º de legajo)

En esta columna, figurarán todos los alumnos que se hayan inscripto al cursado vía WEB.

Los Alumnos que no figuren, deberán ser agregados por los Docentes o encargado de Actas, en "*Acta Complementaria*". Recuerden que no recibimos actas complementarias de comisiones de manera individual, sino una única acta complementaria de la Cátedra. La misma se envía previamente por mail a los titulares. Como lo veníamos haciendo.

Acta: Acá se observa el tipo (regular o promoción) y n.º de acta.

*<u>Fecha</u>*: En este campo, se deberá ingresar la fecha de finalización del Cursado. La misma nunca podrá ser posterior a la fecha de carga. El campo cuenta con un calendario. Se puede completar manualmente o de forma automática con la herramienta de "*Autocompletar*"<sup>(1)</sup>.

**<u>Asistencia</u>**: Este campo no es Obligatorio. Se puede completar manualmente o de forma automática con la herramienta "*Autocompletar*"<sup>(1)</sup>.

<u>Resultado:</u> Figurarán las siguientes opciones: "**Reprobado", "Ausente"** y **"Aprobado"**. <u>Condición:</u> Este campo es **OBLIGATORIO**.

El Sistema cuenta con las siguientes condiciones. "*Abandonó*", "*Insuficiente*", "*Libre*", "*No promocionó*", "*Promocionó*" y "*Regular*". Según corresponda.

<u>Para que la carga quede registrada en el sistema, se tiene que hacer click en "Guardar"</u>. Recomendamos ir guardando la información, previo control de la misma, en lapsos breves de tiempo para no perder lo cargado.

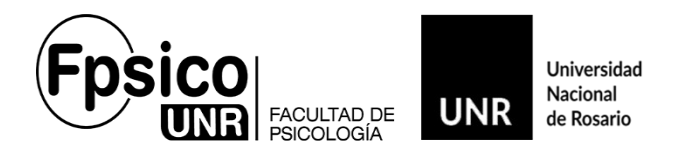

**IMPORTANTE:** Tanto para el acta de exámenes como de Cursadas, en caso de equivocación al momento de volcar la condición o nota y siempre y cuando las actas **NO** estén cerradas, las puede modificar el docente. En caso de algún inconveniente, notificarnos.

#### A tener en cuenta:

Tanto las actas de cursado, como las de exámenes, en la columna "*Ubicación*", tiene que figurar "Facultad de Psicología – Grado" que es la que corresponde nuestra institución.

|                                       |                                         | INFORMATICA APLICAT                                       | DA (190161104)                             | ~                                   |                       |                   |                                   |
|---------------------------------------|-----------------------------------------|-----------------------------------------------------------|--------------------------------------------|-------------------------------------|-----------------------|-------------------|-----------------------------------|
|                                       | Comisión                                | Subcom                                                    | isión Ubic                                 | cación                              | Responsabilidad       | Turno             | Inscripciones                     |
| FORMATICA APLICADA                    |                                         | No tiene                                                  | Escuela Sup<br>Comercio Lil<br>General San | perior de<br>libertador<br>n Martín | Titular               | Sin definir       | 1                                 |
|                                       | de cast i ne terre.                     |                                                           |                                            |                                     | -                     | a deletere        | £1                                |
| Actas de Exámenes                     | Nombre de la h<br>con su código         | Nateria /Cátedra                                          | ADA (190161104)                            |                                     | Ac Fo                 | a debe<br>icultad | figurar<br>de Psicología          |
| Actas de Exámenes<br>Fecha del examen | Nombre de la A<br>con su código<br>Mesa | Aateria /Cátedra<br>INFORMATICA APLIC/<br>Turno de examen | ADA (190161104)<br>Llamado                 |                                     | Ac<br>Fo<br>Ubicación | a debe<br>icultad | figurar<br>de Psicología<br>Lugar |

#### Herramientas:

"Búsqueda de Alumnos por apellido":

Este campo es para agilizar la ubicación de los alumnos, colocando el apellido, aparecerá el mismo sin necesidad de ir buscándolo por los diferentes folios. En caso que no figure, y cumpla las condiciones, se deberá agregar en acta complementaria.

<sup>(1)</sup> <u>"Autocompletar":</u>

Esta herramienta agilizará la carga. En el menú extendido se podrá seleccionar fecha, asistencia, nota y condición.

<u>Aclaración</u>: Si ya se completaron con anterioridad los campos individuales de los alumnos, la opción "Completar campos vacíos", completará los otros campos sin modificar lo ya cargado. <u>Mismo</u> <u>procedimiento para las otras opciones.</u>

#### <u>"Detalles"</u>

Se puede consultar información del Acta de Examen.

"Ver escala de notas"

Se puede consultar la escala de notas.

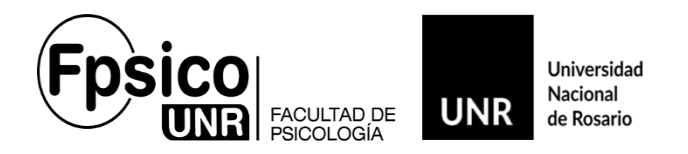

#### Cierre de Actas.

El cierre e impresión de "*Actas de Cursado o de Exámenes"*. se realiza desde nuestra oficina, una vez que el titular de Cátedra o encargado de actas da el visto bueno para tal efecto.

*Para las actas de cursados*, una vez cerrada, la imprimimos y tienen que firmarlas al menos 3 (tres) docentes para finalizar el acto administrativo.

Para las de exámenes, como nos veníamos manejando hasta la fecha.

# Consultas.

#### Consulta de actas cerradas:

Desde la pestaña de "*Reportes*", cliqueando en "*Reporte de actas*" se puede consultar las actas cerradas de Exámenes y Cursada.

#### Consulta de Inscriptos a Comisiones y a Mesa de exámenes.

Desde la pestaña "*Reportes*" cliqueando en "*Inscriptos a comisiones*" se puede ver e imprimir el listado de los estudiantes inscriptos a una comisión. Recuerden que puede consultar cada Docente su comisión desde la primera semana hábil de abril al 30 de junio de cada año. Después se unifica en una "*Cátedra Única*".

Desde la pestaña "*Reportes*" cliqueando en "*Inscriptos a exámenes*" se puede consultar los inscriptos a una mesa de examen.

Todas las consultas o modificaciones se realizan en la Oficina de ALUMNADO .

# alumnado-psi@unr.edu.ar